## Перенос ONU с BDCOM на Huawei

Ниже описан перенос ONU с BDCOM на Huawei.

## 1. Настройка авторегистрации

Настройте плагин авторегистрации ONU на Huawei в соответствии с вашей схемой регистрации. Пропишите его в crontab. Протестируйте авторегистрацию на тестовых ONU на Huawei до начала переноса.

Обратите внимание: ONU должны быть привязаны к абонентам через поле CPE\_MAC. Также если у абонентов уже заполнены параметры опции 82 (NAS, Порт), запускайте плагин авторегистрации с параметром FORCE\_FILL\_NAS\_AND\_PORT=1, иначе ONU не будут зарегистрированы.

## 2. Перенос ветки с ВDCOM на Huawei

Переключите ветку с BDCOM на Huawei. Эти ONU появятся на Huawei в виде незарегистрированных.

## 3. Авторегистрация

Cron запустит плагин авторегистрации. Плагин зарегистрирует незарегистрированные ONU на Huawei, пропишет абонентам новые параметры опции 82.